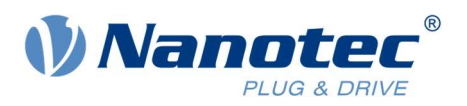

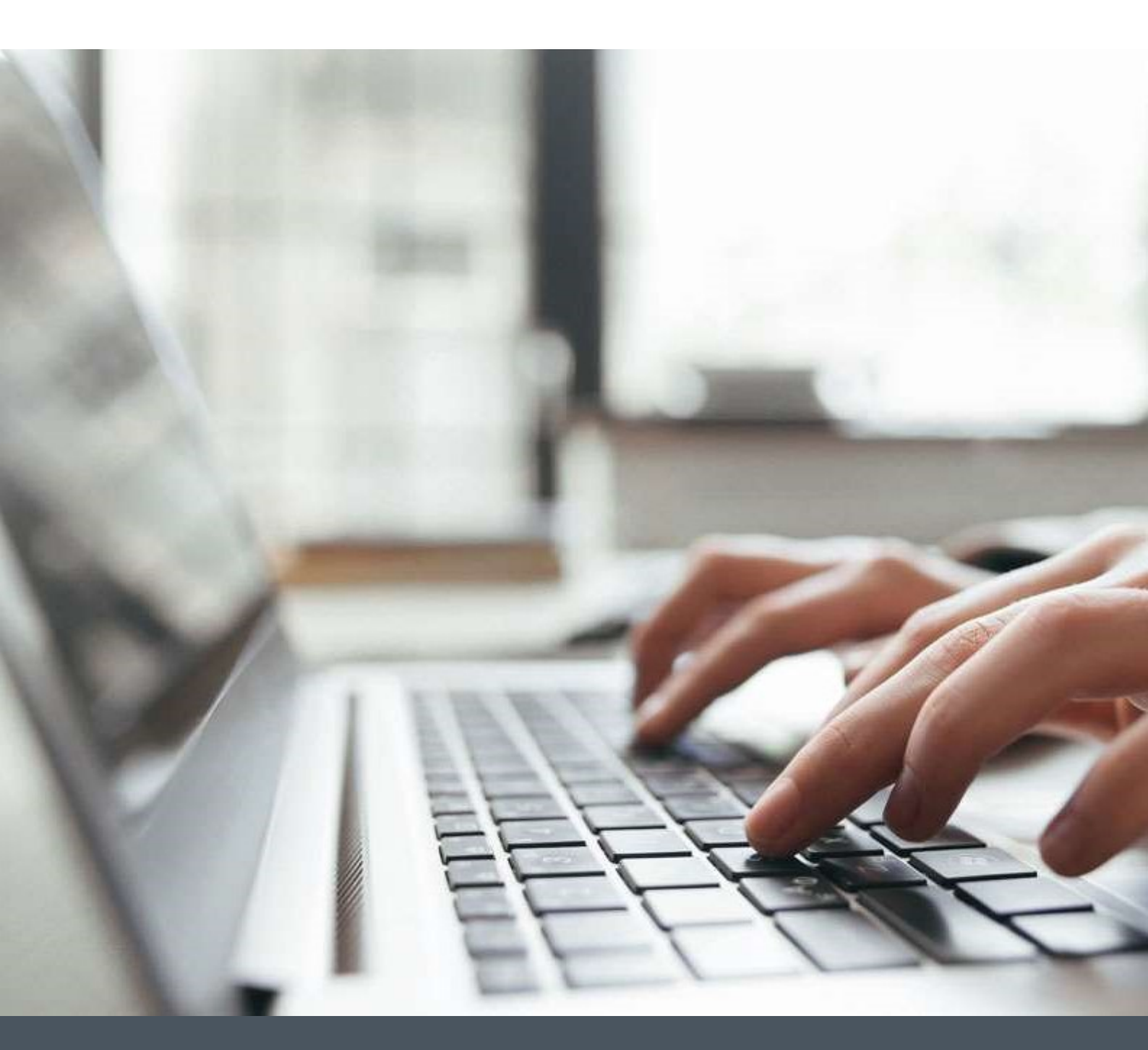

# **Application Note**

Starting up a Nanotec Controller/Drive with OMRON NX1P2

Version 1.1.0

www.nanotec.com

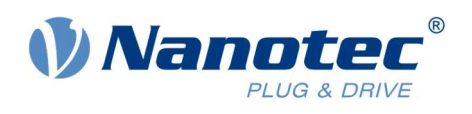

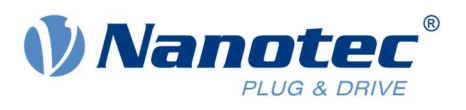

# Contents

| 1 | Pre  | requisites                                                  | 1  |
|---|------|-------------------------------------------------------------|----|
| 2 | Har  | dware                                                       | 1  |
| 3 | Sof  | tware                                                       | 1  |
| 4 | Cre  | ating a new project and adding the drive                    | 1  |
| 5 | Exa  | mple file for Velocity Mode with SDO commands               | 6  |
|   | 5.1  | Description of the example project                          | 6  |
|   | 5.2  | How to start the motor                                      | 7  |
| 6 | Exa  | mple for positioning with Motion Control function blocks    | 10 |
|   | 6.1  | Setting up the axis                                         | 10 |
|   | 6.2  | Programming an oscillating movement with MC Function blocks | 13 |
| 7 | Liat | oility                                                      | 16 |
| 8 | Сор  | oyrights and contact                                        | 16 |

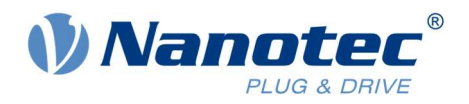

## **1** Prerequisites

The slave drive (Nanotec Controller) must be configured beforehand. Proper operation of the motor and slave drive must be ensured before the example can be used. Make sure that the controller/drive operation is not hindered, e.g. by a stand-alone program running on the slave.

To ensure correct operation with the OMRON PLC make sure that the interpolation time period in our controller is set to 2ms. This is needed because the minimum cycle time for the OMRON PLC is 2ms whereas our default value is 1ms.

0x60C2:01 = 2

## 2 Hardware

OMRON NX1P2-1040DT, Version 1.40 N5-1-1, Firmware version FIR-v1650-B527540

## 3 Software

Sysmac Studio, Version 1.30.1.0

## 4 Creating a new project and adding the drive

1 Prepare the ESI file, so that Distributed Clock Mode can be enabled later. Open the ESI file with an editor, scroll to the very bottom, and adjust the setting for DC. Remove the "-" sign for CycleTimeSync1 Factor. It should look like this:

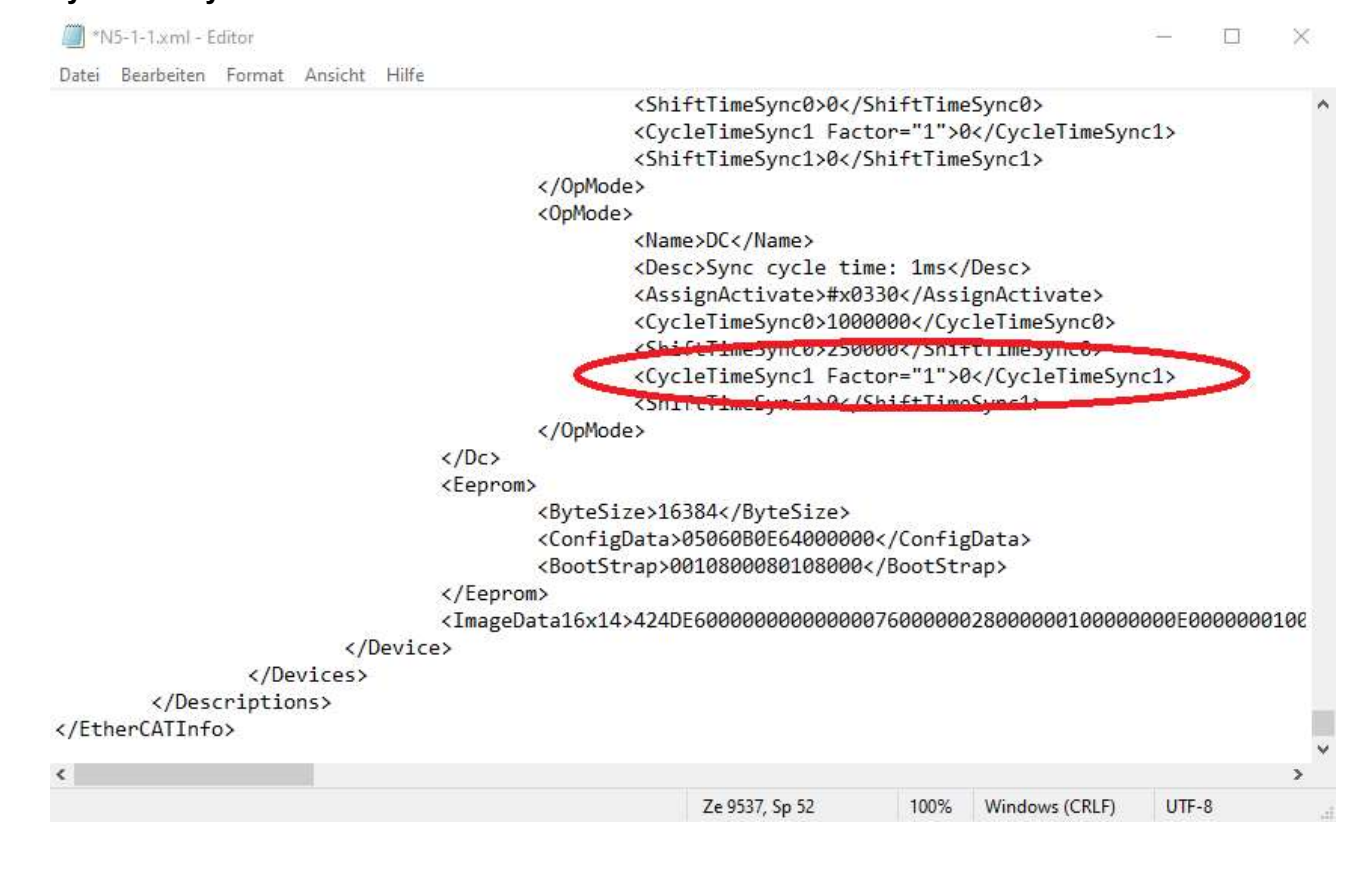

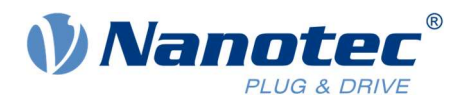

- 2 Create a new project in Sysmac Studio.
- 3 Go to **Configurations and Setup -> EtherCAT** in the **Multiview Explorer**.
- 4 Right-click on the **Master** and go to **Display ESI Library** to include the ESI file in your software.

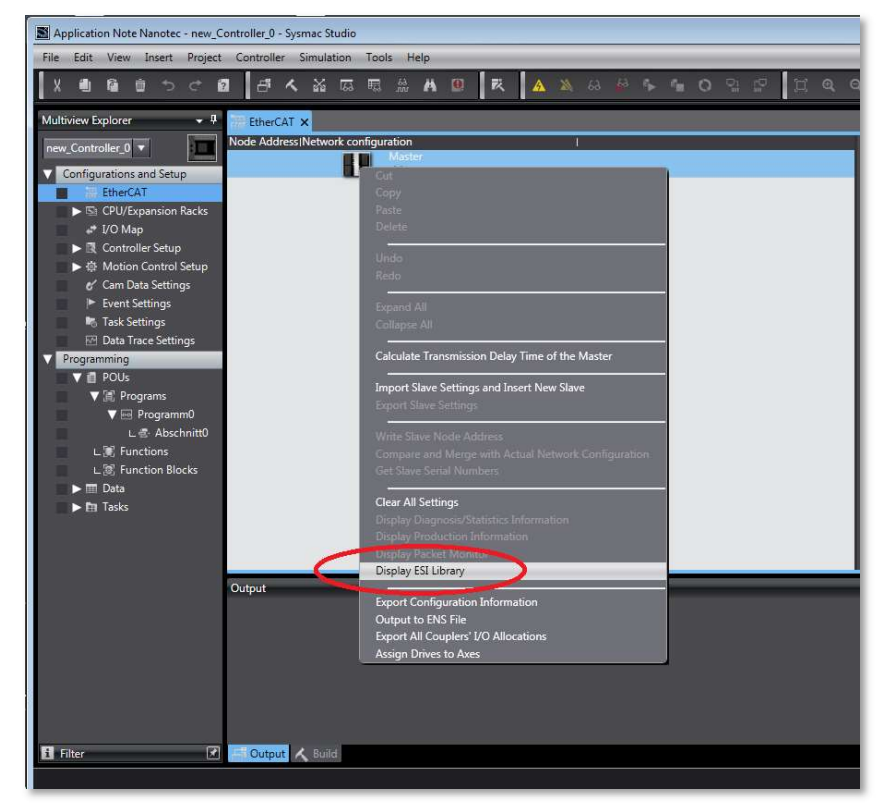

5 To add ESI files, click on **Install (File)**, then choose the ESI file you want to install. After successful installation the drive should be added.

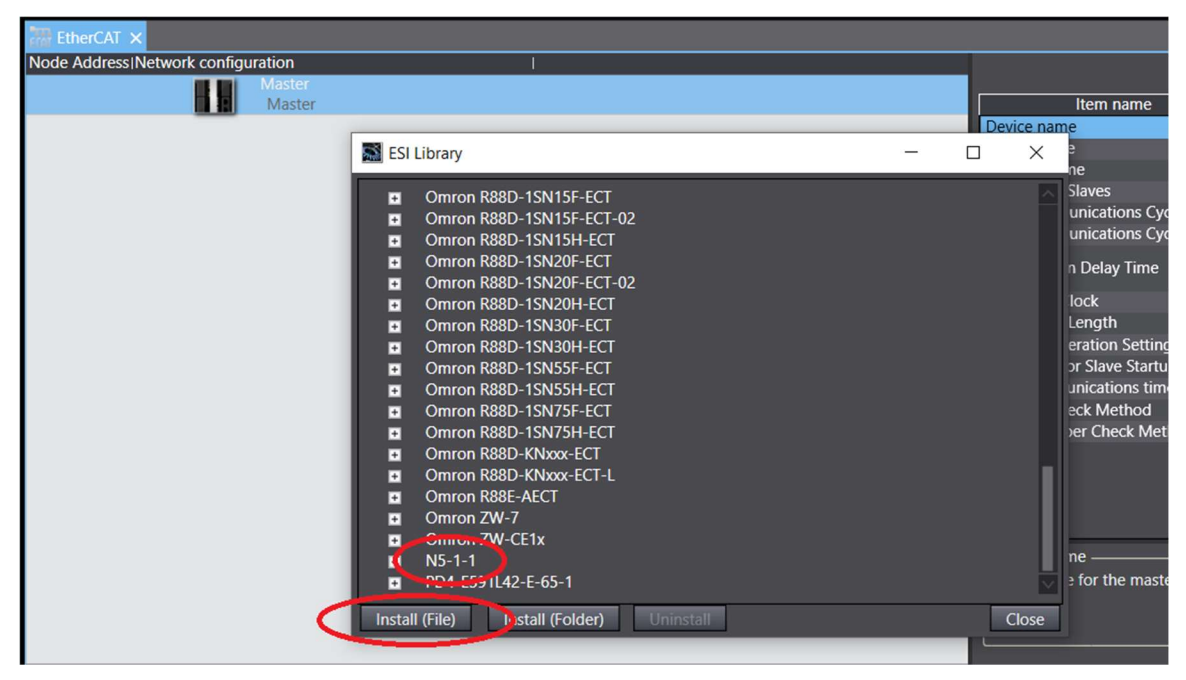

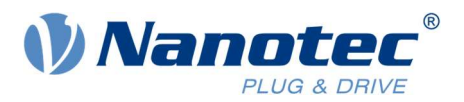

6 Now you should see the added drives in the **Toolbox**. From there you can drag & drop the drive to the **Master**.

| Application Note Nanotec - new_C                                                                                                    | 📓 Application Note Nanotec - new Controller O - Sysmac Studio                                                                                                    |                                                                                                    |  |  |  |
|----------------------------------------------------------------------------------------------------|----------------------------------------------------------------------------------------------------|----------------------------------------------------------------------------------------------------|--|--|--|
| File Edit View Insert Project                                                                                                    | Controller Simulation Tools Help                                                                                                    |                                                                                                    |  |  |  |
| X 🖲 🕼 🖄 つぐ 🕯                                                                                                    |                                                                                                    |                                                                                                    |  |  |  |
| Multiview Explorer • #                                                                                                    | Akschnitti - Programm0     DefeteOXT x     Vode Address Network configuration     I                                                                                                    | Toolbox • 4<br>All vendors •                                                                                                    |  |  |  |
| Configurations and Setup     Beher(AT     Structure)     GrUU/Expansion Racks     # UO Map     Controller Setup     & Motion Control Setup     & Motion Control Setup     & Motio | Item name     Value       Device name     Master       Model name     Master       Product name     Master       Product name     Master       Product name     Master       Product name     Master       Number of Slaves     0       POD Communications Cycle 1     2000       use     POD Communications Cycle 2       Value     Fail-of Operation Setting       Pail-of Operation Setting     Fail-of Operation Setting       POD communications Interna     Setting <       Value     Setting        Value     Setting        POD communications Interna     Setting        Value     Setting        Value     Value | Messurement Sensor     Vision Sensor     Orginal Type Sensor     Orginal Type Sensor     Orginal Type Sensor     Orginal Type Sensor     Ormenication Unit     Drives     Drives     Drives     Show all versione     NS-2.1 Rev0x06720000     NS-2.1 Rev0x06720000 |  |  |  |

7 Click on Edit PDO Map Settings and select the Receive PDO 1 Mapping Parameter. Right-click on 0x3202:00 and Delete PDO Entry. This prevents unwanted deactivation of Closed Loop.

| rm EulerCAT X                      |                                                |                                                         | •                          |
|------------------------------------|------------------------------------------------|---------------------------------------------------------|----------------------------|
| Node Address Network configuration |                                                | 1                                                       |                            |
| Master                             |                                                |                                                         |                            |
| Mastar                             |                                                | Itom name                                               | Value                      |
| Edit PDO Map Settings              | S                                              | - 1 >                                                   | < )1 <u>^</u>              |
| 000 M                              |                                                |                                                         | -1-1                       |
| РОО мар                            |                                                | PDO entries included in Receive PDO 1 Mapping Parameter | EtherCAT Drive (CoE)       |
| Pro                                | ocess Data Size : Input 56 [bit] / 11472 [bit] | Index   Size  Data type  PDO entry name  Com            | mer 6/2000                 |
|                                    | Output 88 [bit] / 11472 [bit]                  | 0x6040:00 16 [bit] UINT Controlword                     | 5 Communications Cyci      |
| SelectionIInput/Output             | Name   Flag                                    | 0x607A:00 32 [bit] DINT Target Position                 | And a second second second |
| O N                                | No option                                      | 0x3202-00 32 [bit] LIDINT Motor drive submode select    | loled V                    |
| Output R                           | Receive PDO 1 Mapping Parameter Editable       | Qv6 Add PDO Entry Modes of operation                    | 040:00 Paceive PDO 1       |
| Output R                           | Receive PDO 2 Mapping Parameter Editable       | Delete PDO Entry                                        | 07A:00 Receive PDO 1       |
|                                    | lo ontion                                      | Edit DOO Entry                                          | 202:00 Receive PDO 1       |
| Output R                           | Receive DDO 3 Manning Parameter Editable       | Luc PDO Liny                                            | 060:00 Receive PDO 1       |
|                                    | Deceive PDO 4 Mapping Parameter Editable       | Move Up                                                 | 041:00 Transmit PDO 1      |
| - Output R                         | Receive FDO 4 Mapping Farameter Editable       | Move Down                                               | 064:00 transmit PDO 1      |
| N                                  | No option                                      |                                                         | 061:00 Transmit PDO 1      |
| S Input T                          | ransmit PDO 1 Mapping Parameter Editable       |                                                         | Edit PDO Map Settings      |
| 🕘 Input T                          | ransmit PDO 2 Mapping Parameter Editable       |                                                         | ibled (DC with SYNC0)      |
| • N                                | No option                                      |                                                         | abled                      |
| Input T                            | ransmit PDO 3 Manning Parameter Editable       |                                                         | ,t                         |
|                                    | tanonie roo o mopping romineter catable        |                                                         | × .                        |
|                                    | No option                                      |                                                         |                            |
| Input T                            | ransmit PDO 4 Mapping Parameter Editable       |                                                         | by the process data        |
|                                    |                                                |                                                         |                            |
|                                    |                                                |                                                         |                            |
|                                    | 15                                             |                                                         |                            |
|                                    |                                                |                                                         |                            |
| Build                              |                                                | Move Up Move Down Align                                 | + ª ×                      |
|                                    |                                                | Edit PDO Entry Add PDO Entry Delete PDO Entr            | y I                        |
|                                    |                                                |                                                         |                            |
| Descri                             |                                                | OK Cancel Apply                                         |                            |

8 Go Online with the **Master** to set the Node Address for the drives you need.

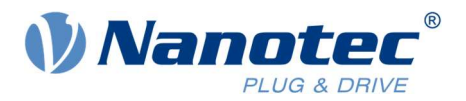

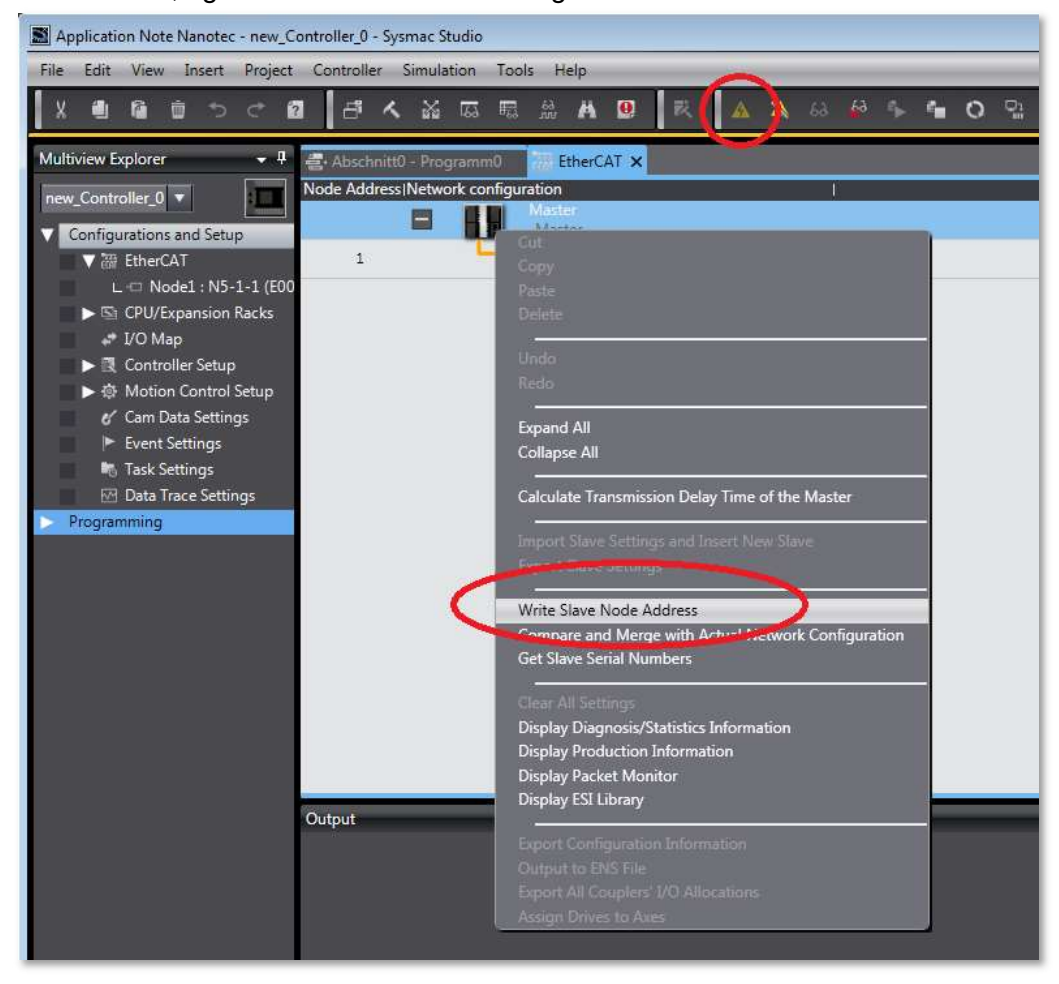

9 When online, right-click on the Master and go to Write Slave Node Address.

10 Set the desired value and click Write. Follow the instructions on the screen and restart the drive.

| 🚔 Abschnitt0 - Prog | rramm0 🐘 EtherCAT 🗙                                                                                                    |
|---------------------|----------------------------------------------------------------------------------------------------|
| Node Address Netwo  | rk configuration                                                                                                    |
|                     | Master Romonome                                                                                                    |
|                     | Master Aten name                                                                                                    |
| 1                   | Slave Node Address Writing                                                                                                    |
|                     | Present value/Set value/Actual network configuration                                                                                                    |
|                     | Master                                                                                                    |
|                     |                                                                                                    |
|                     | NS-1-1 Rev:0x06720000                                                                                                    |
|                     | -                                                                                                    |
|                     | a a construction of the second second second second second second second second second second second second se                                                          |
|                     |                                                                                                    |
|                     | 1 10                                                                                                    |
|                     |                                                                                                    |
|                     | 1                                                                                                    |
|                     |                                                                                                    |
|                     |                                                                                                    |
|                     |                                                                                                    |
|                     |                                                                                                    |
|                     | 1 11                                                                                                    |
|                     |                                                                                                    |
|                     |                                                                                                    |
|                     |                                                                                                    |
|                     | Update With Latest Actual Network Configuration                                                                                                    |
|                     | Node addresses are set for slaves.                                                                                                    |
| Output              | when any value other than 0 is set to a slave whose hode address can be set from hardware, the setting has priority. In other cases, the addresses set here applicable. |
|                     | - Write Correct                                                                                                    |
|                     |                                                                                                    |

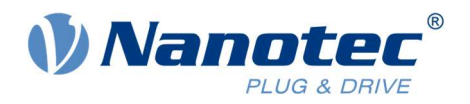

11 Verify the correct setup by right-clicking on **Compare and Merge with Actual Network Configuration**.

| 🚔 Abschnitt0 - Programm0      | EtherCAT X                                          |
|-------------------------------|-----------------------------------------------------|
| Node Address   Network config | uration I                                           |
|                               | Master                                              |
|                               | Cat                                                 |
| 1                             | Lopy .                                              |
|                               | Paste                                               |
|                               |                                                     |
|                               | Undo                                                |
|                               | Redo                                                |
|                               |                                                     |
|                               | Expand All                                          |
|                               | Collapse All                                        |
|                               | Calculate Transmission Delay Time of the Master     |
|                               | Import Slave Settinos and Insert New Slave          |
|                               | Export Slave Settings                               |
|                               | Write St Tioue Audress                              |
|                               | Compare and Merge with Actual Network Configuration |
|                               | Uet Cit Corial Numbers                              |
|                               | Clear All Settings                                  |
|                               | Display Diagnosis/Statistics Information            |
|                               | Display Production Information                      |
|                               | Display Packet Monitor                              |
|                               | Display ESI Library                                 |
| Output                        | Evenue Configuration Information                    |
|                               | Output to ENS File                                  |
|                               | Export All Couplers' I/O Allocations                |
|                               | Assign Drives to Axes                               |
|                               |                                                     |

12 If they do not match, click on **Apply actual network configuration.** 

| Compare and Merge with Actual Network Configuration                                         |                                           |                        |                           |  |
|---------------------------------------------------------------------------------------------|-------------------------------------------|------------------------|---------------------------|--|
| Node Address Network configuration on Sysmac Studio                                         | Node address Actual network configuration | Netw Comparison result | Actua Lower Configuration |  |
| Master<br>Master                                                                            | Master                                    | Mast Matched           | Mast                      |  |
| 1 6001<br>N5-1-1 Rev:0x06720                                                                | 1 N5-1-1 Rev:0x06720000                   | 1 : N Matched          | 1 : N                     |  |
|                                                                                             |                                           |                        |                           |  |
|                                                                                             |                                           |                        |                           |  |
|                                                                                             |                                           |                        |                           |  |
|                                                                                             |                                           |                        |                           |  |
|                                                                                             |                                           |                        |                           |  |
|                                                                                             |                                           |                        |                           |  |
|                                                                                             |                                           |                        |                           |  |
|                                                                                             |                                           |                        |                           |  |
|                                                                                             |                                           |                        |                           |  |
|                                                                                             |                                           |                        |                           |  |
| K                                                                                           |                                           |                        |                           |  |
| Apply actual network configuration                                                          |                                           |                        |                           |  |
| Some saves such as Power Supply onits are not included in the actual network conliguration. |                                           |                        |                           |  |
| -                                                                                           |                                           |                        |                           |  |

13 If everything was set up correctly, you should now be able to communicate with the drive.

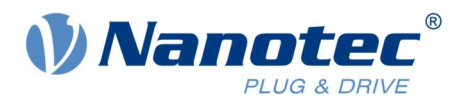

## 5 Example file for Velocity Mode with SDO commands

The example "Application Note - Nanotec - OMRON NX1P2 - Example Project\_V1.1.0" shows you how to drive the motor in the Operation Mode Velocity.

## 5.1 Description of the example project

Import the example file in the Sysmac Studio.

| Sysmac Studio              |                                                                                       |                  |                           |
|----------------------------|---------------------------------------------------------------------------------------|------------------|---------------------------|
|                            |                                                                                       |                  |                           |
| Offline                    | Projects                                                                              |                  |                           |
| Import                     | Import file  Application Note_OMRON > OMRON_Example                                   |                  | OMRON_Example durchsuchen |
| Online                     | Organisieren Veuer Ordner                                                             | Änderungsdatum   | 8≡ ▼ 🗔 🔞                  |
| 4 Connect to Device        | Fav     Fav     Application Note - Nanotec - OMRON NXIP2 - Example Project.smc2     B | 19.09.2018 17:04 | SMC2-Datei                |
| R Version Control Explorer | Search 2 E                                                                            |                  |                           |

The project contains a setup of a master and slave ready for communication via SDO. Please note that PDO communication is disabled here.

| OMRON_Example_1 - new_Controller_0 - Sysmac Studio                                                                                                    |                                                                                                    |                                                                                                    |  |  |  |
|----------------------------------------------------------------------------------------------------|----------------------------------------------------------------------------------------------------|----------------------------------------------------------------------------------------------------|--|--|--|
| File Edit View Insert Project Controller Simulation Tools Help                                                                                                    |                                                                                                    |                                                                                                    |  |  |  |
|                                                                                                    | 1 Q 12                                                                                                    |                                                                                                    |  |  |  |
| Multiview Explorer 🔹 🕴 🔛 EtherCAT 🗙                                                                                                    |                                                                                                    | -                                                                                                    |  |  |  |
| new_Controller 0     Image: Controller 0       Configurations and Setup     Master       Image: Controller 0     Master       Image: Controller 0     Master       Image: Controler 0     Master <td>Item name<br/>Device name<br/>Model name<br/>Product name<br/>Revision<br/>PDO Communications Cyster<br/>Productions<br/>Enable/Disable Settings<br/>Crisial Number<br/>PDO Map Settings</td> <td>Value E001 NS-1-1 NS-1-1 NS-1-1 NS-therCAT Drive (CoE) 0x06720000 nthO Communications C 1 Distabilid 0x0000000 0x000000 0x000000 0x302000 Receive PDO 0x6070.00 Receive PDO 0x6070.00 Receive PDO 0x606000 Receive PDO 0x607000 Receive PDO 0x60700 Receive PDO 0x6070 Receive PDO 0x6070 Receive PDO 0x607</td> | Item name<br>Device name<br>Model name<br>Product name<br>Revision<br>PDO Communications Cyster<br>Productions<br>Enable/Disable Settings<br>Crisial Number<br>PDO Map Settings | Value E001 NS-1-1 NS-1-1 NS-1-1 NS-therCAT Drive (CoE) 0x06720000 nthO Communications C 1 Distabilid 0x0000000 0x000000 0x000000 0x302000 Receive PDO 0x6070.00 Receive PDO 0x6070.00 Receive PDO 0x606000 Receive PDO 0x607000 Receive PDO 0x60700 Receive PDO 0x6070 Receive PDO 0x6070 Receive PDO 0x607 |  |  |  |
| Programming      V     Programming      V     Programming      V     POUs      V     C     Pous      V                                                                                                    | Fach Data de la                                                                                                    | 0x6064:00 Transmit PDO<br>0x6061:00 Transmit PDO<br>Edit PDO Map Settings                                                                                                    |  |  |  |

The program consists of three function blocks that can be executed manually by activating the respective input.

| FB_ModeOfOperation:  | This function block sets the Mode of Operation for a specific slave. The Mode of Operation is set to the value "2" which is Velocity Mode. To write the Mode of Operation to the drive, set the input to "True".                                 |
|----------------------|----------------------------------------------------------------------------------------------------|
| FB_VLTargetVelocity: | This function block sets the target velocity for Velocity Mode. You can adjust the value of the variable <i>VLTargetVelocity</i> . To write the target velocity to the drive, set the input to "True".                                           |
| FB_EnableOperation:  | This function block puts the drive into the Operation Enabled state. As soon<br>as this state is reached, the motor will be powered and started.<br>To start the motor, set the input to "True".<br>To stop the motor, set the input to "False". |

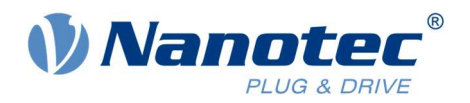

### 5.2 How to start the motor

#### Using the example project

1 Build the controller and check for error messages.

| MRON_Example_1 - new_Controller_0 - Sysmac Studio |                                |                                          |                        |
|---------------------------------------------------|--------------------------------|------------------------------------------|------------------------|
| File Edit View Insert Project Controller Simula   | tion Tools Help                |                                          |                        |
| X 🕘 🗟 🖶 🕤 Check All Programs F                    |                                | 8 8 <b>* * 0</b> 9 9 9 0 4               | Q "Q                   |
| Multiview Explorer European Build Controller Fi   | Example_VelocityMode - P 🗙 편 F | 8_EnableOperation III FB_ModeOfOperation | He F8_VLTargetVelocity |
| new_Controller_0  Abort Build Si                  | hift+F8                        | SatModeOfOnerstion                       |                        |
| Configurations and Setu Memory Usage              | 1odeOfOperation                | FB_ModeOfOperation                       | write_ModeOfOperati    |
| T T EtherCAT Opling Edit                          |                                | Execute Done                             | O                      |
| L - Node1 : N5-                                   | NodelD-                        | NodeID ModeOfOperationDisplay ModeOf     | OperationDisp          |
| CPU/Expansion     Library                         | ModeOfOperation-               | ModeOfOperation                          |                        |
| ↓* I/O Map                                        |                                |                                          |                        |
| Controller Setup                                  | write VI TargetVelocity        | SetVLTargetVelocity                      | write VLTargetVelocity |
| Gran Data Settings                                |                                | Execute Done                             | Ô                      |
| Cam Data Settings                                 | NodelD-                        | NodeID                                   |                        |
| Task Settings                                     | W TargetValacity               | W Target Volgeity                        |                        |
| 전 Data Trace Settings                             | verargetvelocity-              | Veraigetvelocity                         |                        |
| V Programming 2                                   |                                | SetEnable                                | to Provide a           |
| V 🖪 POUs                                          | Enable                         | F8_EnableOperation<br>Execute Done       |                        |
| 🔰 🔻 🗊 Programs                                    | I I NodelD                     | NedelD                                   | <u> </u>               |
| 🗰 🗸 🖂 Program0                                    | NODELD-                        | NUCLED                                   |                        |
| Example_VelocityMode                              | 10                             |                                          | 1.7/5-                 |
| L 📰 Functions                                     |                                |                                          |                        |
| V 🕮 Function Blocks                               |                                |                                          |                        |
| FB_EnableOperation                                |                                |                                          |                        |
| E FB_ModeOfOperation                              |                                |                                          |                        |
| L PB_vcrargetvelocity                             |                                |                                          |                        |

2 Go online and transfer the project to the controller.

| MRON_Example_1 - new_Controller_0 - Sysmac Studio                                          |                                                                                    |                                                                            |  |  |
|--------------------------------------------------------------------------------------------|------------------------------------------------------------------------------------|----------------------------------------------------------------------------|--|--|
| File Edit View Insert Project                                                              | Controller Simulation Tools Help                                                   | <u> </u>                                                                   |  |  |
|                                                                                            | Communications Setup<br>Change Device                                              | ▲▲ & # * * C P P II @ Q N                                                  |  |  |
| Multiview Explorer                                                                         | Online Ctrl+W                                                                      | P X 💀 FB_EnableOperationgra 💀 FB_ModeOfOperation 💀 FB_VLTargetVelocityLTar |  |  |
| new Controller 0 💌                                                                         | Offline Ctrl+Shift+                                                                |                                                                            |  |  |
|                                                                                            | Sunda Ctrl+M                                                                       | SetModeOfOperation                                                         |  |  |
| Configurations and Setup                                                                   | Transfer                                                                           | To Controller Ctrl+T ModeOfOperation     write_ModeOfOperati               |  |  |
| ▼ 础 EtherCA1                                                                               | Mode                                                                               | Frank Generation CUT+Shift+T                                               |  |  |
| ► IS CPU/Expansion Racks I I/O Map                                                         | Monitor<br>Stop Monitoring                                                         | ModeOfOperation - ModeOfOperation                                          |  |  |
| ► 國 Controller Setup<br>► ۞ Motion Control Setup                                           | Set/Reset<br>Forced Refreshing                                                     | SetVLTargetVelocity<br>F8_VLTargetVelocity<br>Free/ite Dope                |  |  |
| <ul> <li>✔ Cam Data Settings</li> <li>▶ Event Settings</li> <li>➡ Task Settings</li> </ul> | MC Test Run<br>MC Monitor Table<br>CNC Coordinate System Monitor Table             | NodeID-NodeID<br>VLTargetVelocity-VLTargetVelocity                         |  |  |
|                                                                                            | SD Memory Card<br>Controller Clock<br>Release Access Right<br>Update CPU Unit Name | SetEnable FB_EnableOperation Execute Done NodeID NodeID                    |  |  |
| Example Veloc                                                                              | Security                                                                           | •                                                                          |  |  |
| L 💓 Functions<br>▼ 🕱 Function Blocks                                                       | Clear All Memory<br>Reset Controller                                               |                                                                            |  |  |

- 3 Once you enter RUN mode you should see that the program is active.
- 4 You can manipulate the inputs by double-clicking on the respective input.

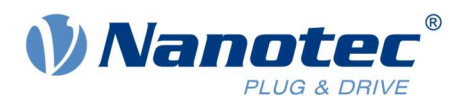

#### Using Function Block FB\_ModeOfOperation

1 Set the input *write\_ModeOfOperation* to "True" to set the Mode of Operation to Velocity Mode in the drive. The Node ID is set to "1" by default.

| Multiview Explorer 👻 🖡                                                                                                    | 🧱 EtherCAT 🚜 Example, VelocityMode - P 🗙 💀 F8_EnableOperationgra 🐼 F8_ModeOfOperation 🐼 F8_VLTargetVelocityLTar                                                                                                    |
|----------------------------------------------------------------------------------------------------|----------------------------------------------------------------------------------------------------|
| new_Controller_0                                                                                                    | Variables                                                                                                    |
| ✓ Configurations and Setup     ✓ ಔ EtherCAT     · L □ Node1 : N5-1-1 (E001)     ⑤ CPU/Expansion Racks     ✓ I/O Map                                            | SetModeOfOperation         write_ModeOfOperation           write_ModeOfOperation         write_ModeOfOperation           True         (1)         NodeID         ModeOfOperationDisplay           ModeOfOperation         ModeOfOperation         ModeOfOperationDisplay                                                                                                    |
| I Controller Setup     I Motion Control Setup     I Andian Control Setup     I Cam Data Settings     I Task Settings     Task Settings     Data Trace Settings | 1 vrite_VLTargetVelocity FB_VLTargetVelocity write_VLTargetVelocity<br>(1) NodeID NodeID NodeID (0) VLTargetVelocity ULTargetVelocity                                                                                                    |
|                                                                                                    | 2 Enable Enable Is_Enable Is_Enable Is_Enable Is_Enabled Is_Enabled Is_Enable |

2 You can see which Operation Mode is set by looking at the variable *ModeOfOperationDisplay*. It should be set to the same value as the variable *ModeOfOperation*. Velocity Mode is active if it shows the value "2".

#### Using Function Block FB\_VLTargetVelocity

1 To set the desired target velocity right-click on the variable and then click **Edit Variable Value**. By default, our controllers are set to rpm. For example, enter the value "60" to set the target velocity to 60rpm.

| 0    | 10 000000 00000 VD     |     |                   | Se                                    | etModeOfOperation              |           |                            |                     |
|------|------------------------|-----|-------------------|---------------------------------------|--------------------------------|-----------|----------------------------|---------------------|
| 1997 | write_ModeOfOperation  |     |                   | FB                                    | _ModeOfOperation               | Dono      |                            | write_ModeOfOperati |
|      |                        | (1) | NodeID            | NodeID                                | ModeOfOperati                  | onDisplay | ModeOfOperationDisp.,, (2) |                     |
|      |                        | (2) | ModeOfOperation   | ModeOfOpera                           | ation                          |           |                            |                     |
| 1    | write_VLTargetVelocity |     |                   | SetVLTarget<br>FB_VLTarget<br>Execute | tVelocity<br>tVelocity<br>Done |           | write_VLTargetVelocity     |                     |
|      |                        | (1) | NodeID-           | NodeID                                |                                |           |                            |                     |
|      |                        | (0) | VLTargetVelocity- | VLTargetVeloo                         | city                           |           |                            |                     |
| 2    | Enable                 |     | Edit I<br>Go Ti   | Data Type<br>o Variable Tat           | ple                            |           | Is_Enabled                 |                     |
|      |                        | (1) | Edit              | /ariable Value                        |                                |           |                            |                     |
|      |                        |     | Dele              | E.                                    |                                |           |                            |                     |
|      |                        |     | Copy              | 20<br>20                              |                                |           |                            |                     |
|      |                        |     | Go To             | 0                                     | •                              |           |                            |                     |
|      |                        |     | Force<br>Set/F    | d Refreshing<br>leset                 |                                |           |                            |                     |
|      |                        |     | Fixed             | Target Cross                          | Ret.                           |           |                            |                     |

- 2 Set the input *write\_VLTargetVelocity* to "True" to write the target velocity to the drive.
- 3 To adjust the velocity, simply enter a new value for *VLTargetVelocity* and toggle the input *write\_VLTargetVelocity* to "False" and back to "True". This can also be done while the motor is running.

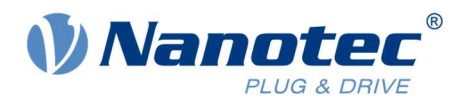

#### Using function Block FB\_EnableOperation

- 1 The Mode of Operation and the Target Velocity need to be set before starting the motor.
- 2 You can start the motor by setting the input *Enable* to "True". The State Machine should be switched up to the state Operation Enabled. When this is done, the output *Is\_Enabled* will be set. This will start the motor movement.
- 3 To stop the motor, set the input *Enable* to "False". This will switch the State Machine down, thus stopping the motor movement.

| 0    |                        | SetModeOfOperation                                       |                     |
|------|------------------------|----------------------------------------------------------|---------------------|
|      | write_ModeOfOperation  | FB_ModeOfOperation                                       | write_ModeOfOperati |
|      |                        | Execute Done                                             |                     |
|      | (1) NodeID             | NodeID ModeOfOperationDisplay ModeOfOperationDisp.,, (2) |                     |
|      | (2) ModeOfOperation    | ModeOfOperation                                          |                     |
| 1    |                        | SetVLTargetVelocity                                      |                     |
| 2004 | write_VLTargetVelocity | FB_VLTargetVelocity write_VLTargetVelocity               |                     |
|      |                        | Execute Done                                             |                     |
|      | (1) NodelD             | NodeID                                                   |                     |
|      | (60) VLTargetVelocity  | VLTargetVelocity                                         |                     |
| 2    | $\sim$                 | SetEnable                                                |                     |
|      | Enable                 | FB_EnableOperation Is_Enabled                            |                     |
| 1    |                        | Execute Done                                             |                     |
|      | True 🕶 (1) NodelDa     | NodeID                                                   |                     |
|      | True False             |                                                          |                     |
|      |                        |                                                          |                     |
|      |                        |                                                          |                     |
|      |                        |                                                          |                     |

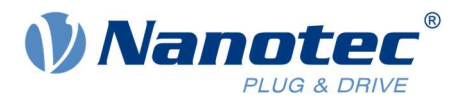

# 6 Example for positioning with Motion Control function blocks

With this example you will be able to use the Motion Control function blocks to start positioning. The motor will oscillate between two positions.

The project with the complete setup and program is also included as example file "Application Note - Nanotec - OMRON NX1P2 - Example Project - MC Function Blocks\_V1.1.0".

## 6.1 Setting up the axis

 Set up communication with the drive as described in chapter 4 Creating a new project and adding the drive. Please also make sure the prerequisites are met, see chapter 1 Prerequisites. Make sure that the drive PDO communication is enabled. Additionally, make sure that Distributed Clock is enabled.

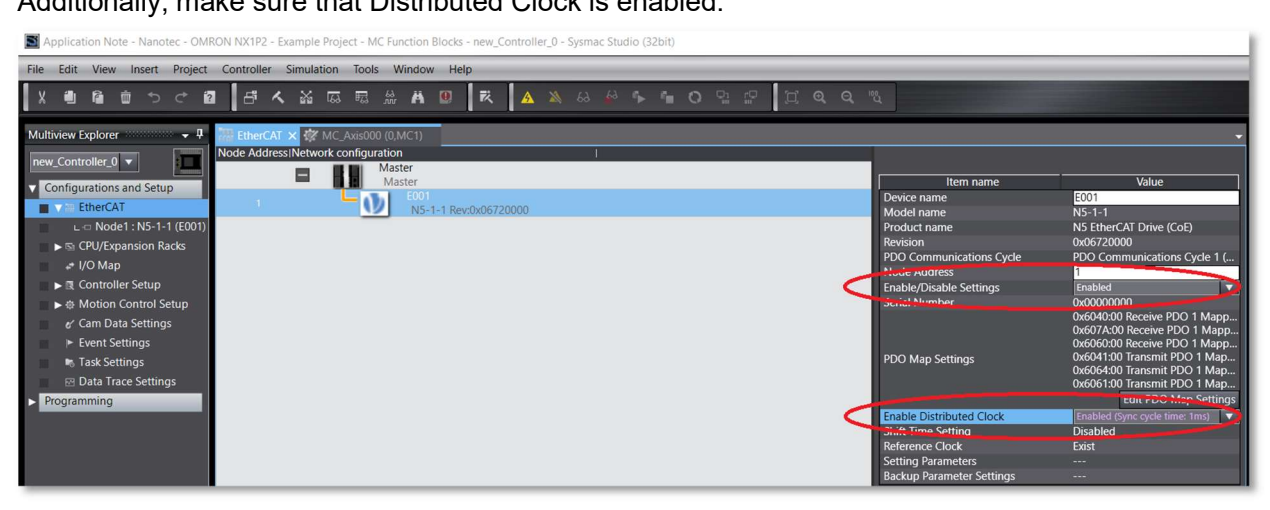

2 Create a new Motion Control axis by right-clicking on **Motion Control Setup** → **Axis Setting** and go to **Add** → **Motion Control Axis**.

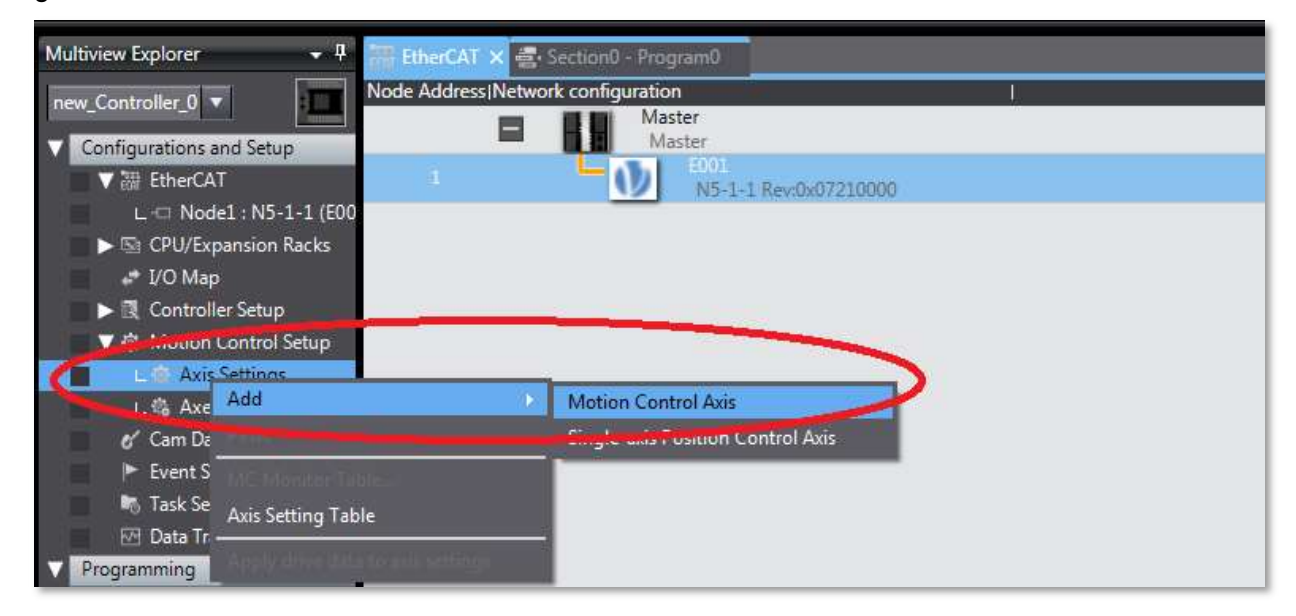

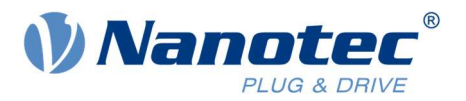

3 Go to **Axis Basic Settings** and set the axis type to **Servo axis**. Assign the connected drive as **Output device 1**.

| Application Note - Nanotec - OMRON NX1P2 - MC Function Blocks - new_Controller_0 - Sysmac Studio |                                                                                                    |  |  |  |  |  |  |
|--------------------------------------------------------------------------------------------------|----------------------------------------------------------------------------------------------------|--|--|--|--|--|--|
| File Edit View Insert Project Controller                                                         | Simulation Tools Help                                                                                                    |  |  |  |  |  |  |
| X 🖲 🖬 🖄 ៦ ៤ 🕮 🛃                                                                                  | ▲ 銘 蒔 蒔 幕 幕 図   載   ▲ ≫ & ⊗ ∲ № ∥ Ο 및 22   其 Q Q ₪                                                                                                    |  |  |  |  |  |  |
| Multiview Explorer 🗸 🕂 👯 EtherCA                                                                 | AT 🔄 Section 0 - Program 0 🖉 MC_Axis000 (0,MC1) 🗙                                                                                                    |  |  |  |  |  |  |
| new_Controller_0  Configurations and Setup                                                       | 🕂 Axis Basic Settings                                                                                                    |  |  |  |  |  |  |
| EtherCAT      L - Node1 : N5-1-1 (E00      CPU/Expansion Racks      I/O Map                      | Axis number 0 MCL Discontinentalic lask Axis use Used axis  Servo axis  Servo axis                                                                                                    |  |  |  |  |  |  |
|                                                                                                  | Control function All ▼<br>Feedback control No control on T<br>Input device 1 ≪Not assigned ▼<br>Input device 2 <not assigned="" ▼<br="">Channel ▼</not>                                 |  |  |  |  |  |  |
| L & And Sections<br>& Cam Data Settings<br>Fevent Settings                                       | Output device 3 <t< td=""></t<>                                                                                                    |  |  |  |  |  |  |
| Task Settings                                                                                    | ▼ Detailed Settings Reset to Default                                                                                                    |  |  |  |  |  |  |
| Programming<br>POUs<br>V II Programs<br>V II Program0                                            | Cortput (controller to Device)     Controller)     Controller)     Digital inputs     Digital inputs     The combinations of MC Function Module functions and process data are changed. |  |  |  |  |  |  |
| L Section0<br>L Functions                                                                        | When changing the combinations, please confirm that they behave as intended.<br>Invalid combinations may cause unexpected operations of the equipment and machines.                     |  |  |  |  |  |  |

4 Open **Detailed Settings** and configure the Output-PDOs for **Controlword**, **Target position** and **Modes of operation** as well as the Input-PDOs for **Statusword**, **Position actual value** and **Modes of operation display**.

When done, it should look as shown in the picture below.

| 藏        | 🕵 Axis Ba        | sic Settings                                                        |                           |       |                           |
|----------|------------------|---------------------------------------------------------------------|---------------------------|-------|---------------------------|
|          | Axis number      | 0                                                                   |                           |       |                           |
| 1000     | Motion control   | MC1: Primary periodic task                                          |                           |       |                           |
| **       |                  | Used avis                                                           |                           |       |                           |
| HHH      | Avic type        | Secure axis                                                         |                           |       |                           |
|          | Control function |                                                                     |                           |       |                           |
|          | Control function |                                                                     |                           |       |                           |
| (to)     | Feedback control | No control loop                                                     |                           |       |                           |
|          | Input device 1   | <not assigned=""></not>                                             |                           |       |                           |
|          | Input device 2   | <not assigned=""></not>                                             |                           |       |                           |
| -        | Output device 3  | <not +="" 1<="" assigned="" td=""><td></td><td></td><td></td></not> |                           |       |                           |
|          | Output device 1  | (Node : 1 NJ-1-1(E001)                                              |                           |       |                           |
|          | Output denice 2  | (Not assigned)                                                      |                           |       |                           |
|          | Output device 5  | <not assigned=""></not>                                             |                           |       |                           |
| 5        | Detailed Setting | s                                                                   |                           |       |                           |
| 6.7      | Reset to Default |                                                                     |                           |       |                           |
| $\sim$   |                  | Function Name                                                       | Device                    |       | Process Data              |
|          | - Output (C      | ontroller to Device)                                                |                           |       |                           |
| rd-s     | + 1. Control     | word                                                                | Node : 1 N5-1-1(E001)     | -     | 6040h-00.0(Receive PC     |
| -        | 🛨 3. Target p    | osition                                                             | Node : 1 N5-1-1(E001)     |       | 607Ah-00.0(Receive P[     |
|          | 5. larget v      | elocity                                                             | <not assigned=""></not>   |       | <not assigned=""></not>   |
|          | 7. Target t      | orque                                                               | <not assigned=""></not>   | 1     | <not assigned=""></not>   |
| 100      | Q May pro        | file Velocity                                                       | <not accigned=""></not>   | 10.01 | ZNIAL Sectored N 1991     |
|          | 11. Modes        | of operation                                                        | Node : 1 N5-1-1(E001)     |       | 6060h-00.0(Receive PC 🔻   |
| R        | LD. POSIUV       | e torque innit value                                                | <nvot assigned=""></nvot> |       | snorasigneu> Leij         |
| <u> </u> | 16. Negati       | ve torque limit value                                               | <not assigned=""></not>   |       | <not assigned=""></not>   |
| Ā        | 21. Touch        | probe function                                                      | <not assigned=""></not>   | 1     | <not assigned=""></not>   |
| $\odot$  | 44. Softwa       | re Switch of Encoder's Input                                        | <not assigned=""></not>   | 6.6   | <not assigned=""></not>   |
|          | - Input (De      | vice to Controller)                                                 |                           |       |                           |
|          | ★ 22. Status     | vord                                                                | Node : 1 N5-1-1(E001)     | 10.6  | 6041h-00.0(Transmit P 💌   |
|          | * 23. Positio    | n actual value                                                      | Node : 1 N5-1-1(E001)     |       | 6064h-00.0(Transmit P 💌   |
|          | 24. Velocit      | y actual value                                                      | <not assigned=""></not>   |       | <not assigned=""></not>   |
|          | 25. Lorque       | actual value                                                        | <not assigned=""></not>   |       | <not assumed=""></not>    |
|          | 27. Modes        | of operation display                                                | Node : 1 N5-1-1(E001)     |       | 6061h-00.0(Transmit P     |
|          | 40. Touch        | probe status                                                        | <not assigned=""></not>   | 0.6   | < NOT assigned >          |
|          | 41. Touch        | probe post pos value                                                | <not assigned=""></not>   | 8.6   | <not assigned=""></not>   |
|          | 42. Touch        | probe pos2 pos value                                                | <nvot assigned=""></nvot> |       | <inot assigned=""></inot> |
|          | 43. Error C      | ode<br>of Encodor's Input Claus                                     | <not assigned=""></not>   |       | <not assigned=""></not>   |
|          | 45. Status       | or Encoder's input slave                                            | <not assigned=""></not>   |       | <not assigned=""></not>   |
|          | 40. Kefere       | nce Position for csp                                                | <not assigned=""></not>   |       | <not assigned=""></not>   |
|          |                  | Juis                                                                |                           |       | k                         |

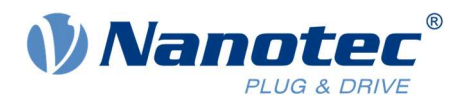

5 Go to **Unit Conversion Settings** and set the values according to the drive settings. For the N5 drive the value is set to "2000" (2000 increments per revolution) by default.

#### Please note:

The value depends on your drive setup. It may be necessary to set a different value than the suggested "2000". Please set the values accordingly.

| Multiview Explorer 🔹 🕂                     | EtherCAT   | 🚔 Section0 - Program0 MC_Axis000 (0,MC1) 🗙 🐻 Task Settings                                                                                                    |
|--------------------------------------------|------------|----------------------------------------------------------------------------------------------------|
| new_Controller_0  Configurations and Setup | ¢.         | Unit Conversion Settings                                                                                                    |
| ▼                                          |            | ▼ Unit                                                                                                    |
| L III Nodel : ND-1-1 (EU)                  | **         | Unit of display 🔘 pulse 🕘 mm 🕘 um 🕘 nm 🔘 degree 🎯 inch                                                                                                    |
| I/O Man                                    | HHH        | ▼ Travel Cistomce                                                                                                    |
| Controller Setup                           |            | Command pulse count per motor rotation 2000 pulse/rev (1)                                                                                                    |
| ▼ ⊕ Motion Control Setup                   | 1          | Do not use gearbox     Work travel distance per motor rotation     2000 pulse/rev (2)                                                                                                   |
| L MC_Axis000 (0,N                          |            | Reference, U. * conversion formula<br>Number of subart forders. (1) Commany puse count per motor rotation [UDINT] * Taxad distance [Unit of discloyed                                   |
| L 🖏 Axes Group Settings                    |            | Number of pulses [pulse] = (2) Work travel distance per motor rotation [LREAL]                                                                                                    |
| 🖉 💞 Cam Data Settings                      |            |                                                                                                    |
| Event Settings                             |            | Use gearbox                                                                                                    |
| Task Settings Data Trace Settings          | $\bigcirc$ | Work travel distance per work rotation <u>10000</u> pulse/rev (3)<br>(Calculated from the Modulo maximum/minimum positions in Position Count Settings if the count mode is Rotary mode) |

#### 6 Important note:

Go to **Servo Drive Settings** and change **Main circuit power supply OFF detection** to **Do not detect.** If you do not adjust this setting, you may get an error when you try to enable the drive.

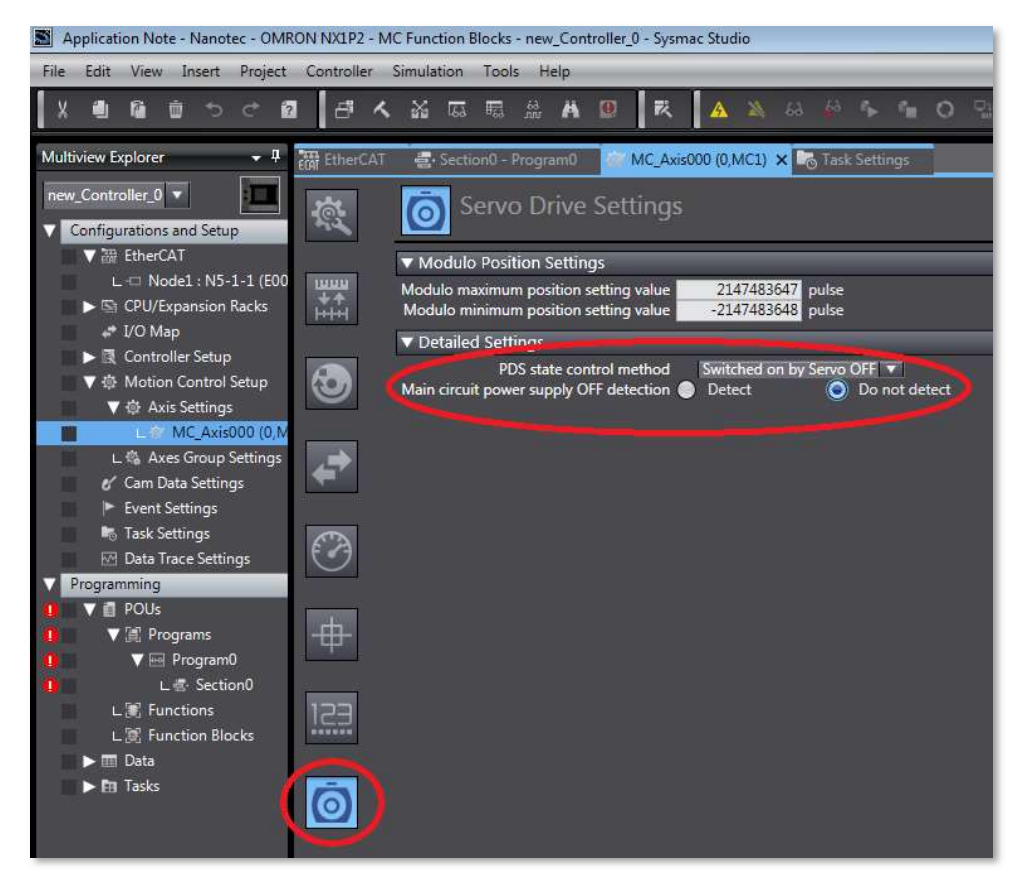

Now the axis should be set up correctly.

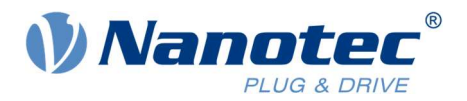

## 6.2 Programming an oscillating movement with MC Function blocks

You can now proceed with programming a short example for a positioning movement.

#### Rung 0 will be used to enable the motor.

- 1 In Rung 0 you will need one input and the **Motion Control** function block **MC\_Power**. You can simply drag & drop the function block from the toolbox to the rung.
- 2 In the example the input variable is called *ServoLock* and the function block is called **Enable**.
- 3 Use the axis you set up before. In the example this is "MC\_Axis000".
- 4 The complete Rung 0 should look as shown in the picture below.

| Section0 - P | rogram0 ×                                                                                                    | Toolbox 🝷 🖡                                                                                                    |
|--------------|----------------------------------------------------------------------------------------------------|----------------------------------------------------------------------------------------------------|
| Variables    |                                                                                                    | <search></search>                                                                                                    |
| 0            | ServoLock<br>MC_Axis000<br>Axis<br>MC_Power<br>Enable<br>Status<br>Busy<br>Enter Variable<br>Error<br>Error<br>E | R     MC_MoveRelative       R     MC_MoveVelocity       R     MC_MoveZeroPosition       R     MC_Phasing       R     MC_Power       R     MC_Power       R     MC_ReadAxisParameter |

#### Rung 1 will be used for a repeating series of two relative movements.

- 1 In Rung 1 you need to include two inputs: One called *StartMovement* and an inverted one called *Complete*.
- 2 Additionally, you will need function block **MC\_MoveRelative** twice. They will simply be called **Move1** and **Move2**.
- 3 Use the desired axis, in the example it is "MC\_Axis000".
- 4 Now create variables for the two movement function blocks. When you have created the variables, assign initial values to them.

In the example the distances are set to "2000" and "-2000". With the axis setup shown in chapter **6.1 Setting up the axis,** this will result in one revolution back and forth. The velocity is set to "2000" respectively "1000" pulses/second, Acceleration and Deceleration are set to "20000" pulses/second<sup>2</sup>.

5 To complete Rung 1, add one Output called *Complete*.

With the Input and Output called *Complete* you will get a repeating functionality. This way the motor will constantly move back and forth until it is stopped.

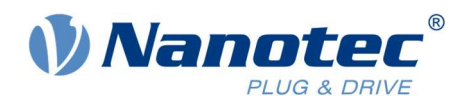

| ction   | 0 - Program0 🗙         |                 |                                 |                    |                 |          |            |                                                         |                                           |          |
|---------|------------------------|-----------------|---------------------------------|--------------------|-----------------|----------|------------|---------------------------------------------------------|-------------------------------------------|----------|
| riable  | 5                      |                 |                                 |                    |                 |          |            |                                                         |                                           |          |
| ames    | pace - Using           |                 |                                 |                    |                 |          |            |                                                         |                                           |          |
| als     | Name                   | Data Type       | Initial Value                   | I AT               | l Retain        | Constant | Comment    | i                                                       |                                           |          |
| als     | Move1                  | MC_MoveRelative |                                 |                    |                 |          |            |                                                         |                                           |          |
|         | Distance1              | LREAL           | 2000                            |                    |                 |          |            |                                                         |                                           |          |
|         | Velocity1              | LREAL           | 2000                            |                    |                 |          |            |                                                         |                                           |          |
|         | Acc1                   | LREAL           | 20000                           |                    |                 |          |            |                                                         |                                           |          |
|         | Dec1                   | LREAL           | 20000                           |                    |                 |          |            |                                                         |                                           |          |
|         | Move2                  | MC_MoveRelative |                                 |                    |                 |          |            |                                                         |                                           |          |
|         | Distance2              | LREAL           | -2000                           |                    |                 |          |            |                                                         |                                           |          |
|         | Velocity2              | LREAL           | 1000                            |                    |                 |          |            |                                                         |                                           |          |
|         | Acc2                   | LREAL           | 20000                           |                    |                 |          |            |                                                         |                                           |          |
|         | Dec2                   | LREAL           | 20000                           | 1                  |                 |          |            |                                                         |                                           |          |
|         | StartMovement Complete | MC_Axis000—A    | Move1<br>MC_MoveRelation<br>xis | ve<br>Axis<br>Done | — MC_Axis000    |          | MC_Axis    | Move<br>s000—Axis — — — — — — — — — — — — — — — — — — — | 2<br>elative<br>- Axis MC_Axis000<br>Done | Complete |
|         |                        | Distance1-D     | istance                         | Busy               | —Enter Variable |          | Distar     | nce2—Distance                                           | Busy - Enter Variable                     | Ŭ        |
|         |                        | Velocity1-V     | elocity                         | Active             | -Enter Variable |          | Veloc      | city2—Velocity                                          | Active - Enter Variable                   |          |
|         |                        | Acc1-A          | cceleration Comman              | dAborted           | -Enter Variable |          | ¢          | Acc2-Acceleration Com                                   | mandAborted - Enter Variable              |          |
|         |                        | Dec1-D          | eceleration                     | Error              | -Enter Variable |          | C          | Dec2-Deceleration                                       | Error Enter Variable                      |          |
| - 1 I I |                        | Enter Variable- | rk                              | ErrorID            | -Enter Variable |          | Enter Vari | able-Jerk                                               | ErrorID -Enter Variable                   |          |
|         |                        |                 |                                 |                    |                 |          |            |                                                         |                                           |          |

6 The complete Rung 1 and variables should look like this.

- 7 To transfer the program to the PLC and operate the program, please follow the instructions given in chapter **5.2 How to start the motor.** After successfully transferring and starting the program, you are now able to operate the drive and motor.
- 8 To power up the motor go to Rung 0 and set the input ServoLock to "True".

| Ether | CAT 🛛 💐 Section0 - Program0 🗙 🐼 MC_A | cis000 (0,MC1)           |                                                                                            |                              |         |                           |                           |
|-------|--------------------------------------|--------------------------|--------------------------------------------------------------------------------------------|------------------------------|---------|---------------------------|---------------------------|
| Varia | bles                                 |                          |                                                                                            | 11.2                         |         |                           |                           |
| •     | Serval.cock                          | MC_Axis000- Axis<br>Enal | Enable<br>MC_Power<br>Aris<br>Status<br>Busy<br>Error<br>Error<br>Error<br>Criter Variable |                              |         |                           |                           |
| 1     |                                      |                          | Move<br>MC_MoveR                                                                           | 1<br>elative                 |         | Move2<br>MC_MoveR         | 2<br>elative              |
|       | StartMovement Complete               |                          | MC_Axis000-Axis                                                                            | - Axis - MC_Axis000          |         | MC_Axis000-Axis           | Axis MC_Axis000           |
|       |                                      |                          | Execute                                                                                    | Done                         |         | Execute                   | Done                      |
|       |                                      | (2000)                   | Distance1—Distance                                                                         | Busy Enter Variable          | (-2000) | Distance2—Distance        | Busy Enter Variable       |
|       |                                      | (2000)                   | Velocity1-Velocity                                                                         | Active - Eriter Vorlable     | (1000)  | Velocity2- Velocity       | Active Enter Variable     |
|       |                                      | (20000)                  | Acc1-Acceleration Com                                                                      | mandAborted — Enter Variable | (20000) | Acc2—Acceleration Com     | nandAbortedEnter Variable |
|       |                                      | (20000)                  | Dec1-Deceleration                                                                          | Error Enter Variable         | (20000) | Dec2-Deceleration         | Error - Enter Variable    |
|       |                                      |                          | Enter Variable— Jerk                                                                       | ErrorID—Enter Variable       |         | Enter Variable—Jerk       | ErroriD - Enter Variable  |
|       |                                      |                          | Enter Variable BufferMode                                                                  |                              |         | Enter Variable-BufferMode |                           |
|       |                                      |                          |                                                                                            |                              |         |                           | 12                        |

9 To start a movement, set the input *StartMovement* to "True". The drive will then do two movements repeatedly.

| Variables         Enable           0         Enable           Serval.ock         MC_Avis000           Enable         Status           Bury         Ender Variable           Erroritio         Ender Variable           Erroritio         Ender Variable           Image: Erroritio         Erroritio           Image: Erroritio         Erroritio           Erroritio         Erroritio           Erroritio         Erroritio           Erroritio         Erroritio           Erroritio         Erroritio <th>🐺 EtherCAT 🚽 👘 Section0 - Program0 🗙 🐲</th> <th>MC_Axis000 (0,MC1)</th> <th></th> <th></th> <th></th> <th></th> <th></th>                                                                                                    | 🐺 EtherCAT 🚽 👘 Section0 - Program0 🗙 🐲 | MC_Axis000 (0,MC1)      |                                                                                                    |                            |         |                           |                              |
|----------------------------------------------------------------------------------------------------|----------------------------------------|-------------------------|----------------------------------------------------------------------------------------------------|----------------------------|---------|---------------------------|------------------------------|
| 0<br>ServoLock<br>ServoLock<br>MC_Akis000<br>ServoLock<br>MC_Akis000<br>ServoLock<br>MC_Akis000<br>ServoLock<br>Enable<br>Statu<br>Busy<br>Coter Variable<br>Error<br>Complete<br>MC_Akis000<br>Axis<br>MC_MoveReative<br>Axis<br>MC_MoveReative<br>Axis<br>MC_Akis000<br>Axis<br>MC_Akis000<br>MC_Akis000<br>Axis<br>MC_Akis000<br>MC_Akis000<br>MC_Akis0 | Variables                              |                         |                                                                                                    |                            |         |                           |                              |
| More:2           More:2           More:2           More:2           More:2           More:2           More:2           More:2           More:2           More:2           More:2           More:2           Complete         More:2           Execute         Done           Execute         Done           Execute         Done           Execute         Done           Execute         Done           Execute         Done           Execute         Done           Execute         Done           Complete         Complete         More:Asset for through to the top top top top top top top top top top                                                                                                    | 0 ServoLock                            | MC_Axis000 Axis<br>Enab | Enable<br>MC_Power<br>Avis MC_Avis000<br>Ie Status<br>Busy Criter Variable<br>Error Enter Variable | _                          |         |                           |                              |
| 1 StartMovement Complete MC_Axis000 Axis MC_Axis000 Axis MC_Ax                                                                                                    |                                        |                         | ErrorID Enter Variable                                                                             |                            |         |                           |                              |
| StartMovement         Complete         MC_ANS000         Axis         MC_ANS000         Axis         Axis         MC_ANS000         Axis         Axis         MC_ANS000         Axis         Axis         MC_ANS000         Axis         Axis         MC_ANS000         Axis         MC_ANS000         Axis         Axis                                                                                                    | 1                                      |                         | Move<br>MC MoveP                                                                                   | 1<br>elative               |         | Move.                     | 2<br>alathua                 |
| Execute         Done         Execute         Done           1         (2000)         Distance         Busy         Enter Variable         (-2000)         Distance         Busy         Enter Variable         (-2000)         Distance         Busy         Enter Variable         (-2000)         Distance         Busy         Enter Variable         (-2000)         Velocity         Active         Enter Variable         (-2000)         Velocity         Active         Enter Variable         (-2000)         Acceleration         Enter Variable         (-2000)         Acceleration         Enter Variable         (-2000)         Acceleration         Enter Variable         (-2000)         Acceleration         Enter Variable         (-2000)         Acceleration         Enter Variable         (-2000)         Acceleration         Enter Variable         (-2000)         Acceleration         Enter Variable           (20000)         Acceleration         Enter Variable         (-2000)         Acceleration         Enter Variable           (20000)         Decle         Deceleration         Enter         Enter Variable         (-2000)         Decle-         Deceleration         Enter Variable                                                                                                    | StartMovement Comple                   | te                      | MC_Axis000 Axis                                                                                    | - Axis MC_Axis000          |         | MC_Axis000-Axis           | Axis MC_Axis000              |
| True ¥         (2000)         Distance1         Distance         Busy         Enter Variable         (-2000)         Distance2         Distance         Busy         Enter Variable           (2000)         Velocity1         Velocity         Active         Enter Variable         (1000)         Velocity2         Velocity         Active         Enter Variable           (2000)         Accel         Acceleration         CommandAborted         Enter Variable         (2000)         Accel         Acceleration         CommandAborted         Enter Variable           (2000)         Decle         Deceleration         Enter Variable         (2000)         Decel         Deceleration         Enter Variable                                                                                                    |                                        |                         | Execute                                                                                            | Done                       |         | Execute                   | Done                         |
| (2000) Velocity I Velocity Active Enter Variable (1000) Velocity- Velocity Active Enter Variable (20000) Acci Acceleration CommandAborted Enter Variable (20000) Acci Acceleration CommandAborted Enter Variable (20000) Deci Deceleration Error Enter Variable (20000) Deci Deceleration Error Enter Variable                                                                                                    | True 🐨                                 | (2000)                  | Distance1 Distance                                                                                 | Busy Enter Variable        | (-2000) | Distance2—Distance        | Busy Enter Variable          |
| (2000) Acci Acceleration CommandAborted Enter Variable (2000) Acci Acceleration CommandAborted Enter Variable (2000) Deci Deceleration Error Enter Variable (2000) Deci Deceleration Error Enter Variable (2000)                                                                                                    | The fait                               | (2000)                  | Velocity1 Velocity                                                                                 | Active Enter Variable      | (1000)  | Velocity2-Velocity        | Active Enter Variable        |
| (2000) Deci=Deceleration Error=Enter Variable (2000) Dec2=Deceleration Error=Enter Variable                                                                                                    |                                        | (20000)                 | Acc1 Acceleration Com                                                                              | mandAborted Enter Variable | (20000) | Acc2-Acceleration Com     | mandAborted - Enter Variable |
|                                                                                                    |                                        | (20000)                 | Dec1 Deceleration                                                                                  | Error Einter Variable      | (20000) | Dec2-Deceleration         | Error Enter Variable         |
| Enter Variable Jerk ErrortD Enter Variable : Enter Variable Jerk: ErrortD - Onter Variable                                                                                                    |                                        |                         | Enter Variable Jerk                                                                                | ErrorID Enter Variable     |         | Enter Variable— Jerk      | ErrorID - Enter Variable     |
| Enter Variable= BufferMode Enter Variable= BufferMode                                                                                                    |                                        |                         | Enter Variable BufferMode                                                                          |                            |         | Enter Variable-BufferMode |                              |

10 To stop the movement after the last two movement commands are executed, set the input *StartMovement* to "False".

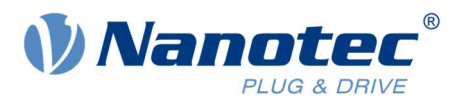

11 To stop the movement instantly, set the input *ServoLock* to "False".

These examples will help you to start up a Nanotec controller/drive with an OMRON PLC.

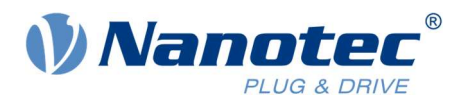

# 7 Liability

This Application Note is based on our experience with typical user requirements in a wide range of industrial applications. The information in this Application Note is provided without guarantee regarding correctness and completeness and is subject to change by Nanotec without notice.

It serves as general guidance and should not be construed as a commitment of Nanotec to guarantee its applicability to all customer applications without additional tests under the specific conditions and - if and when necessary - modifications by the customer.

The provided information does not replace datasheets and other product documents. For the latest version of our datasheets and documentations please visit our website at <u>www.nanotec.com</u>.

The responsibility for the applicability and use of the Application Note in a particular customer application lies solely within the authority of the customer. It is the customer's responsibility to evaluate, investigate and decide, whether the Application Note is valid and suitable for the respective customer application, or not.

Defects resulting from the improper handling of devices and modules are excluded from the warranty. Under no circumstances will Nanotec be liable for any direct, indirect, incidental or consequential damages arising in connection with the information provided.

In addition, the regulations regarding the liability from our <u>Terms and Conditions of Sale and Delivery</u> shall apply.

## 8 Copyrights and contact

Nanotec Electronic GmbH & Co. KG Kapellenstraße 6 85622 Feldkirchen Germany

Tel. +49 (0)89 900 686-0 Fax +49 (0)89 900 686-50 info@nanotec.de

www.nanotec.com

© 2020 Nanotec Electronic GmbH & Co. KG, all rights reserved. Sysmac is a trademark or registered trademark of OMRON Corporation in Japan and other countries for OMRON factory automation products. 08.2020 Germany